# SQL Server 2016 Developer with Service Pack 1 (x64) のインストール

最終更新: 2017年11月18日

URL: https://www.kunihikokaneko.com/dblab/toolchain/sqlserver2016.docx もしくは https://www.kunihikokaneko.com/dblab/toolchain/sqlserver2016.pdf

SQL Server 2016 は, リレーショナルデータベース管理システム.

**キーワード**: SQL Server 2016, SQL Server Management Tools, ODBC データソース, Windows

#### 目次

| 1. | インストール手順・・・・・・・・・・・・・・・・・・・・・・・・・・・・・・・・・・・・                             | • | 2 |
|----|--------------------------------------------------------------------------|---|---|
| 2. | SQL Server Management Tools のインストール ・・・・・・・・・・・・・・・・・・・・・・・・・・・・・・・・・・・・ | • | 7 |
| 3. | ODBC データソースの作成 ・・・・・・・・・・・・・・・・・・・・・・・・・・・・・・・・・・・・                      | 1 | 0 |
| 4. | ODBC データソースに A5:SQL MK-2 を用いて接続 ・・・・・・・・・・・・・・・・・・                       | 1 | 4 |

### 1. インストール手順

① setup.exe を実行

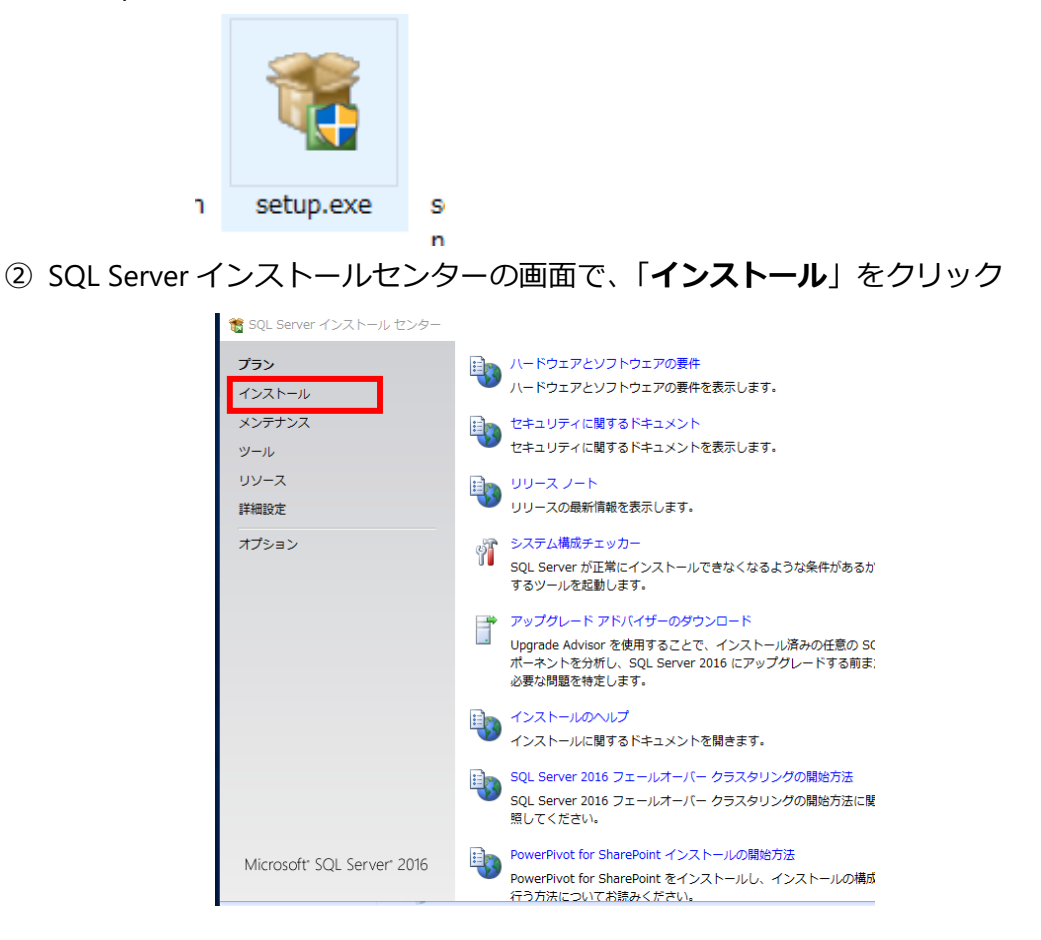

③ 「SQL Server の新規スタンドアロン・インストールを実行するか、既存のインストールに機能

**を追加**」をクリック

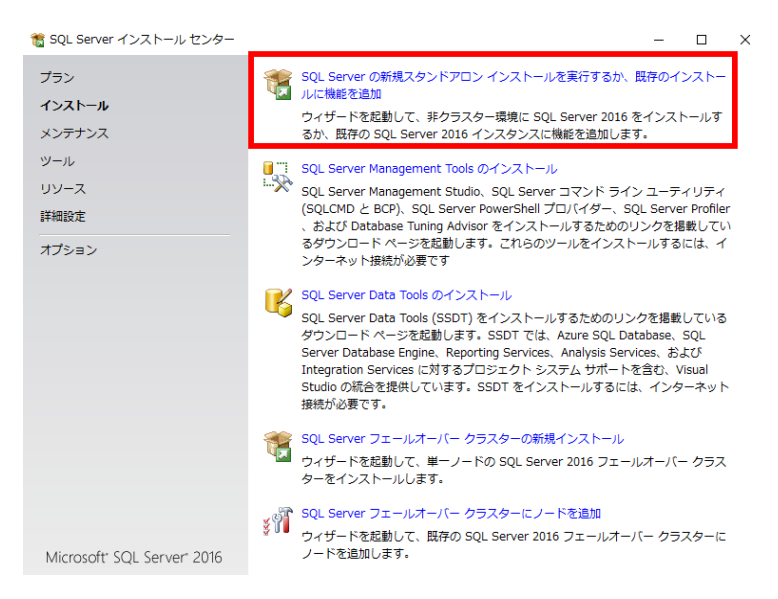

| ④ プロダクト | <b>キー</b> を入力し                                                                                                    | 、「 <b>次へ</b> 」をクリック                                                                                                    |
|---------|----------------------------------------------------------------------------------------------------|----------------------------------------------------------------------------------------------------|
|         | プロダクト キー<br>インストールする SQL Serve                                                                                                    | rr 2016 のエディションを描定します。                                                                                                    |
|         | プロダクト キー<br>ライセンス条項<br>グローフ(ル) ルール<br>Microsoft Update<br>製品の更新プログラム<br>セットアップ ファイルのイン<br>インストール ルール<br>機能の選択<br>機能が中心<br>インストールの準備売了<br>インストールの進行状況<br>売了 | Microsoft Certificate of Authenticity または製品パッケージに記載されている 25 文字のキーを入力し<br>て、SQL Server 2016 のごのインスタンスを検護してください。または、SQL Server の当構向工<br>ディション [Overloper, Fouldation, Express 26 地理です の達成できます。SQL Server オンライン<br>ブックルご起きされているように、Evaluation には SQL Server の難能が最も多く含まれており、180<br>日間の有効期間付きてアクライパだされます、Developer エディションには有効期間が以く、含まれる<br>機能は Evaluation と同じですが、非運用環境でのデータベース アブリケーション開発目的に限りライ<br>センスが付きされます。1 - コのエディションから別のエディションにたりップグレードするには、エディ<br>ション アップクレード ウィザイトを実行してください。<br>() 트属のエディションを指定する(S):<br>Evaluation<br>④ プロダクト キーを入力する(E): |
|         |                                                                                                    | < 戻る(B) (次へ(N) > (キャンセル)                                                                                                    |

#### ⑤ **ライセンス条項を確認し、「次へ」**をクリック

| To SAF Server 2010 FA NAA                                                                                                    | - L                                                                                                    | $^{\sim}$      |
|----------------------------------------------------------------------------------------------------|----------------------------------------------------------------------------------------------------|----------------|
| ライセンス条項                                                                                                    |                                                                                                    |                |
| SQL Server 2016 をインス <br>す。                                                                                                    | ールするには、マイクロソフト ソフトウェア ライセンス条項に同意する必要がありま                                                                                                    |                |
| プロダクトキー<br>ライセンス集現<br>グローブしルルール<br>Microsoft Ugdote<br>製品の更新プログラム<br>セットアップファイルのイン<br>インストールルール<br>機能の選択<br>機能レール<br>機能し、レル<br>インストールの進得状況<br>売了 | マイクロソフト ソフトウェア ライセンス条項<br>MICROSOFT SQL SERVER 2016 ENTERPRISE<br>マイクロッフト ソフトウェア ライセンス条項 UKT、「ホライセンス条項」といいます)は、お客様と<br>Microsoft Corporation ほんはあ客様の所在地に応じた間違語社、以下、「マイクロッフトといいま<br>す) との影響を構成します。以下のライセンス条項を訪れたジャン。キライセンス条項は、上記のシット<br>ウェアおよびシットウェアが記録されたジャンク、UKTEXHいて「ホックトウェア」といいます)に適用されるものとい<br>ます。<br>ます。<br>・ 更新プログラム<br>・ 追加リフトウェア<br>コピー(C) 回顧<br>SQL Server 2016 では、製品の品質向上に役立てるため、インストール エクスペリエンスやそのの作 | へ<br>(P)<br>のタ |
|                                                                                                    | (東京(B) 次へ(M) > キャンセン                                                                                                    | L              |

⑥ Microsoft Update の画面では、

#### 「Microsoft Update を利用して更新プログラムを確認する」をチェックして、「次へ」をクリック

| 🐮 SQL Server 2016 セットアップ                                                                                                    |                                                                                                    | -                         |                       | $\times$ |
|----------------------------------------------------------------------------------------------------|----------------------------------------------------------------------------------------------------|---------------------------|-----------------------|----------|
| Microsoft Update                                                                                                    |                                                                                                    |                           |                       |          |
| Microsoft Update を使用して                                                                                                    | 重要な更新プログラムを確認する                                                                                                    |                           |                       |          |
| プロダクト キー<br>ライセンス条項<br>グローバルルール<br>Microsoft Update<br>話の更新プログラム<br>セットアップ ファイルのイン<br>インストールルール<br>機能の選択<br>機能レール<br>機能構成ルール<br>インストールの進信売了<br>インストールの進行状況<br>売了 | Microsoft Update は、Windows と SQL Server 2016 を含むほかの Micro<br>キュリティ 要新プログラムや他の重要な要新プログラムを提供します。更新<br>新を使用するか、Microsoft Update Web サイトにアクセスして取得するこ<br>() Microsoft Update を使用して更新プログラムを確認する (推異)( <u>M</u> )<br><u>Microsoft Update の FAQ</u><br>Microsoft Update のプライパシーに関する声明 | soft ソフ<br>プログラ。<br>とができる | 7トウェア<br>ムは、自動<br>ます。 | のセ<br>加更 |
|                                                                                                    | < 戻る(B) 次へ(M                                                                                                    | 4) >                      | キャンセ                  | UL .     |

⑦ 製品の更新プログラムの画面では、「次へ」をクリックする

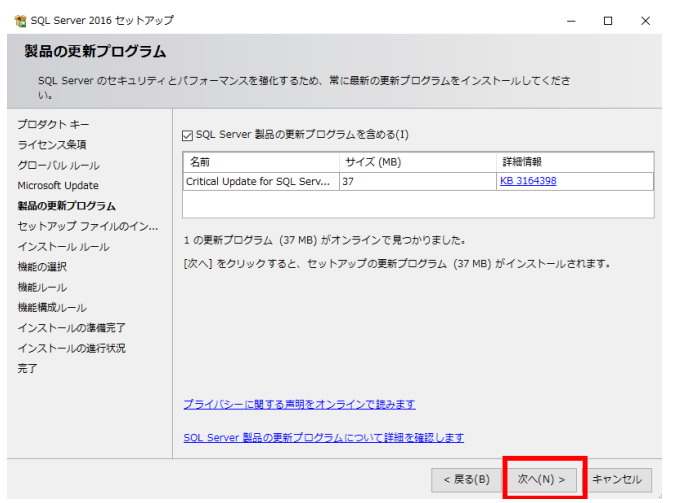

⑧ インストール・ルールの画面では,「次へ」をクリックする.

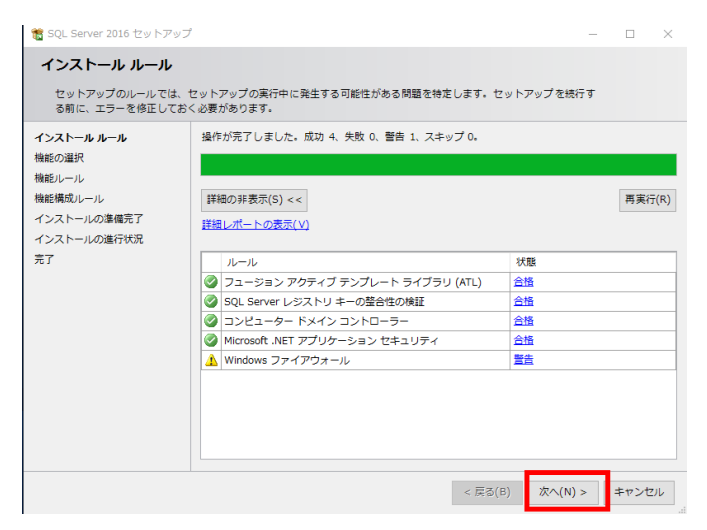

⑨機能の選択の画面では,

・「**データベースエンジンサービス**」をチェック

- ・その他, 必要な機能をチェック
- その後,「次へ」をクリック.

| インストールレール     機能(F):     機能の説明:       機能の説和     (************************************ | SQL Server 2016 セットアッフ<br>機能の選択<br>インストールする Enterprise                                                              | ゲ<br>・検能を選択します。                                                                                                    |                                      | _                                                                                                    |                                                                   |
|---------------------------------------------------------------------------------------|----------------------------------------------------------------------------------------------------|----------------------------------------------------------------------------------------------------|--------------------------------------|----------------------------------------------------------------------------------------------------|-------------------------------------------------------------------|
| 共有機能ディレクトリ (x86)(X): C:¥Program Files (x86)¥Microsoft SQL Server¥                     | インストールルール<br>機能の選択<br>機能リール<br>インスタシスの構成<br>サーバーの構成<br>データベースエンジンの構成<br>機能構成しール<br>インストールの準備売了<br>インストールの進行状況<br>売了 | <ul> <li>機能(F):</li> <li> <sup>●</sup> プータベースエッジンサービス         <sup>●</sup> プータベースエンジンサービス         <sup>●</sup> コラベースエンジンサービス         <sup>●</sup> コラベースエンジンサービス         <sup>●</sup> コラベースエンジンサービス         <sup>●</sup> コラベースエンジンサービス         <sup>●</sup> コラベーン         <sup>●</sup> コラベーン         <sup>●</sup> コー         <sup>●</sup> コラベーン         <sup>●</sup> コー         <sup>●</sup> コー         <sup></sup></li></ul> | L C:¥Program File<br>C:¥Program File | 機能の説明:<br>SQL Server インスタンスの<br>ス機能は、構成と操作が、作<br>選択した機能に必要なコンパ<br>(P):<br>インストール演み:<br>く<br>必要なディスク領域(D)<br>ドライブ C: 1058 MB 必要、<br>es¥Microsoft SQL Server¥<br>es¥Microsoft SQL Server¥ | Dインスタン<br>動の SQL<br>代ーネント<br>213893<br>…<br>…<br>…<br>…<br>…<br>… |

⑩ インスタンスの構成の画面では.「既定のインスタンス」のままでよい.「次へ」をクリック.

| 髕 SQL Server 2016 セットアップ                          | 1                                                  |                |            |                      |                   | -     |        | ×  |
|---------------------------------------------------|----------------------------------------------------|----------------|------------|----------------------|-------------------|-------|--------|----|
| インスタンスの構成<br>SQL Server インスタンスの<br>部になります。        | 名前およびインスタンス                                        | 、ID を指)        | とします。イ     | 'ンスタンス ID は、・        | インストール パスの        | _     |        |    |
| インストール ルール<br>機能の選択<br>機能ルール                      | <ul> <li>● 既定のインスタン</li> <li>○ 名前付きインスタ</li> </ul> | ス(D)<br>ンス(A): | MSSQLSE    | RVER                 |                   |       |        |    |
| インスタンスの構成<br>サーバーの構成<br>データベース エンジンの構成<br>機能構成ルール | インスタンス ID(I): MSSQLSERVER                          |                |            |                      |                   |       |        |    |
| インストールの準備完了<br>インストールの進行状況<br>完了                  | SQL Server ディレク<br>インストール済みの・                      | クトリ:<br>インスタン  | C:¥Program | m Files¥Microsoft SC | QL Server¥MSSQL13 | 3.MSS | QLSERV | ER |
|                                                   | インスタンス名                                            | ID             | 722        | 機能                   | エディション            | 7     | ージョン   | _  |
|                                                   |                                                    |                |            |                      |                   |       |        |    |
|                                                   |                                                    |                |            | < 戻る                 | ó(B) 次へ(N) >      |       | キャンセ   | υL |

① サーバーの構成の画面. 既定(デフォルト)のままでよい. 「次へ」をクリック.

| 鼈 SQL Server 2016 セットアップ                                                                                       |                                                                                                    |                                                                                                    |                                                 | _                                                             |          |
|----------------------------------------------------------------------------------------------------|----------------------------------------------------------------------------------------------------|----------------------------------------------------------------------------------------------------|-------------------------------------------------|---------------------------------------------------------------|----------|
| <b>サーバーの構成</b><br>サービス アカウントと照合順用                                                                              | 9の構成を指定します。                                                                                                    |                                                                                                    |                                                 |                                                               |          |
| インストール ルール<br>機能の選択<br>機能レール<br>インスタンスの構成<br>サー <b>パーの構成</b><br>データベース エンジンの構成<br>機能構成ルール<br>インストールの進行状況<br>売了 | サービスアカウント 緊合傷床<br>各 SQL Server サービスに別々/<br>サービス<br>SQL Server エーシェント<br>SQL Server データペース 工<br>SQL Server データペース 工<br>SQL Server データペース 工<br>SQL Server データペース 工<br>の特徴を付きる(6)<br>この特徴は、テータ ページの<br>にします、これにより制造さ<br>る可能性があります。<br>詳細はこちらをクリック | 0.アカウントを使用する/<br>アカウントを<br>NT ServiceVSQLSE<br>NT ServiceVMSSQL<br>NT AUTHORITYEL<br>ンジン サービスにポリュ<br>様域の解放を回避するご<br>れたコンデンツにアクセ | ことをお勧めし<br>ノ(スワード<br>ーム メンテナ:<br>とによってファスを許可するた | ます(M)<br>スタートアッ<br>手動<br>無効<br>ンス タスクを実<br>イルの時時初期<br>め、情報の間示 | ブの種類<br> |
|                                                                                                    |                                                                                                    | <                                                                                                    | 戻る(B) X                                         | ₹^(N) >                                                       | キャンセル    |

12 データベースエンジンの構成の画面では

「混合モード(SQL Server 認証と Windows 認証)」をチェック

「現在のユーザーの追加」をクリックし、パスワードを適切に設定して、「次へ」をクリック

| 髋 SQL Server 2016 セットアップ                                                                                               |                                                                                                    | -                           |                    | ×  |
|----------------------------------------------------------------------------------------------------|----------------------------------------------------------------------------------------------------|-----------------------------|--------------------|----|
| データベース エンジン<br>データベース エンジンの認証<br>ます。                                                                                   | <b>の構成</b><br>2キュリティ モード、管理者、データ ディレクトリ、および TempDB の設定す                                                                                                    | を指定し                        |                    |    |
| インストール ルール<br>機能の違択<br>機能のしール<br>インスタンスの構成<br>サーバーの構成<br>データヘース エンジンの構成<br>機能構成しール<br>インストールの強視完了<br>インストールの進行状況<br>完了 | サーバーの構成<br>データディレクトリ TempDB FILESTREAM<br>認証モード<br>○ Windows 認証モード(W)<br>③ 混合モード (SQL Server 認証と Windows 認証)(M)<br>SQL Server のシステム管理者 (sa) アカウントのパスワードを描定します。<br>パスワードの入力(E):<br>●●●●●●<br>SQL Server 管理者の指定<br>DESKT09-LDSC00Q4user (user)<br>日日本のユーザーの追加(C) 注 <sup>20</sup> 和(A) 利除(R) | SQL Serve<br>理者には、<br>ペースエン | r の管<br>データ<br>ジンに | *  |
|                                                                                                    | < 戻る(B) 次へ                                                                                                    | (N) >                       | キャンセ               | JL |

③ インストールの準備完了の画面では、「**インストール**」をクリック.

| 髋 SQL Server 2016 セットアップ                                                                               |                                                                                                    | -      |         | ×   |
|----------------------------------------------------------------------------------------------------|----------------------------------------------------------------------------------------------------|--------|---------|-----|
| インストールの準備完了<br>インストールする SQL Serve<br>インストールリール                                                         | 7<br>r 2016 の機能を確認します。<br>SQL Server 2016 をインストールする準備完了:                                                                                                    |        |         |     |
| 機能の選択<br>機能ルール<br>インスタンスの構成<br>サーバーの構成<br>データベースエンジンの構成<br>機能構成ルール<br>インストールの準備完了<br>インストールの進行状況<br>完了 | <ul> <li>● 板要         <ul> <li>エディション: Enterprise</li> <li>アグション: Install (製品の更新プログラム)</li> <li>● 必要なコンポーネント</li> <li>● インストール済み:</li> <li>● Windows PowerShell 3.0 or higher</li> <li>● Microsoft Visual Studio 2010 胃緩布可能ファイル</li> <li>● Microsoft NetT Framework 4.6</li> <li>● 金線構成</li> <li>● 糖紙</li> <li>● プンスタンスを, MSSQLSERVER</li> <li>● インスタンス ID</li> <li>● インスタンス ID</li> </ul> </li> <li>■ インスタンス ID</li> <li>■ インスタンス ID</li> <li>■ (*Program FilesVMicrosoft SQL Server¥130¥Setup Bootstrap¥Log¥20161016_</li> </ul> | 001305 | ¥Config | > Y |
|                                                                                                    | < 戻る(B) インストール                                                                                                    | (I)    | キャンセ    | υu  |

④ 「閉じる」をクリック

| 🃸 SQL Server 2016 セットアッ                | ブ                                                                                        | _                                                            |            | $\times$ |
|----------------------------------------|------------------------------------------------------------------------------------------|--------------------------------------------------------------|------------|----------|
| <b>完了</b><br>SQL Server 2016 のインス      | トールが正常に完了しました (製品の更新)                                                                    | プログラムを含む)。                                                   |            |          |
| インストール ルール<br>機能の選択                    | セットアップ操作または実行可能な次の                                                                       | 手順に関する情報(I):                                                 |            |          |
| 10112000000000000000000000000000000000 | 機能                                                                                       | 状態                                                           |            | ^        |
| 「「「「「」」」」」                             | 🖉 データベース エンジン サービス                                                                       | 成功                                                           |            |          |
| 1 ノスタノスの構成                             | SQL Browser                                                                              | 成功                                                           |            |          |
| サーバーの構成                                | SQL ライター                                                                                 | 成功                                                           |            |          |
| データベース エンジンの構成                         | 🥝 セットアップ サポート ファイル                                                                       | 成功                                                           |            | ~        |
| 機能構成ルール                                |                                                                                          |                                                              |            |          |
| インストールの準備完了                            |                                                                                          |                                                              |            |          |
| インストールの進行状況                            | 詳細(D):                                                                                   |                                                              |            |          |
| 完了                                     |                                                                                          |                                                              |            |          |
|                                        |                                                                                          |                                                              |            |          |
|                                        | <br>概要ログ ファイルの保存先:<br>C:¥Program Files¥Microsoft SOL Ser<br>¥Summary DESKTOP-LDSG000 201 | ver¥130¥Setup_Bootstrap¥Log¥20161016_001<br>51016_001305.txt | <u>305</u> |          |
|                                        | 1                                                                                        |                                                              | 閉じる        | 5        |

⑮ インストールが終了すると SQL Server インストールセンターの画面に戻る

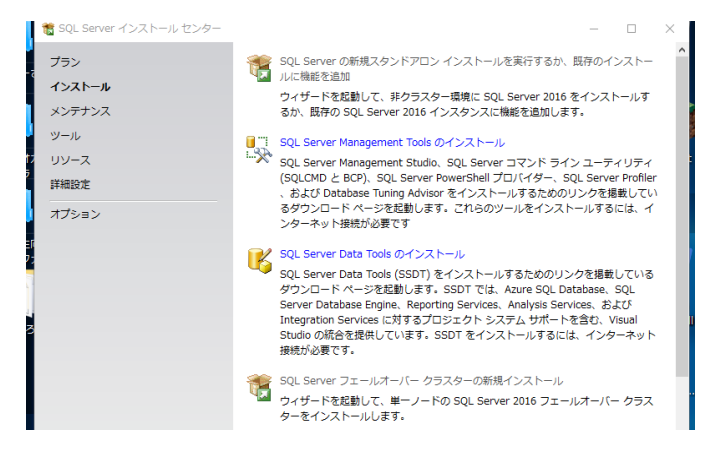

### 2. SQL Server Management Tools のインストール

 SQL Server インストールセンターの画面で、「SQL Server Management Tools のインス トール」をクリック

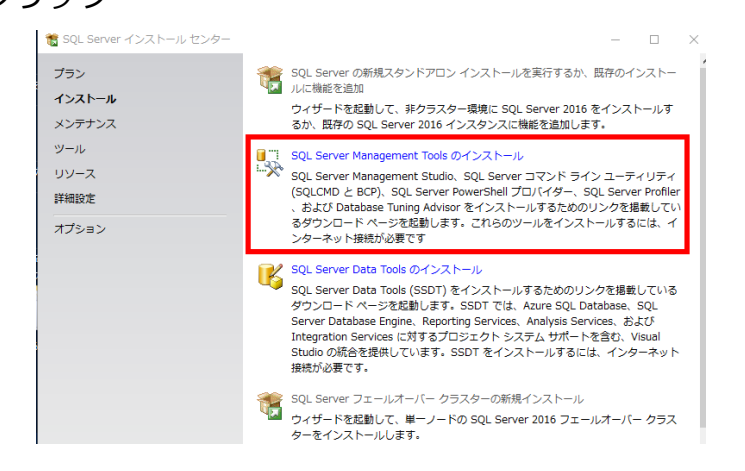

② 「SQL Server Management Studio のダウンロード」をクリック

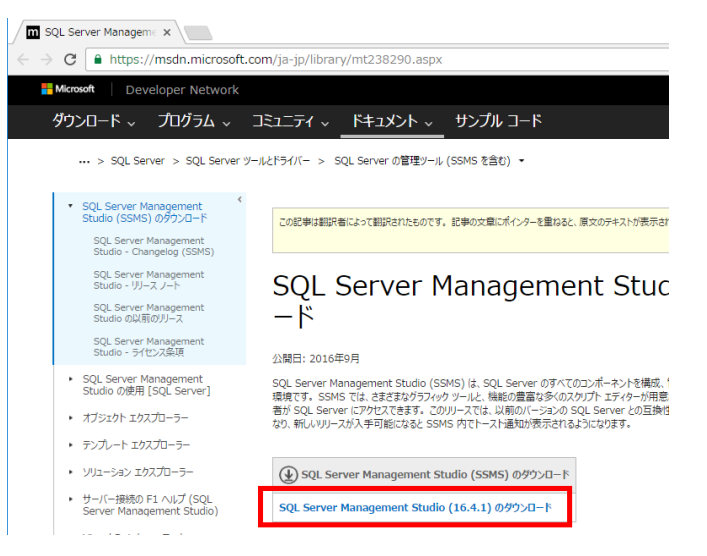

② ダウンロードした .exe ファイルを実行

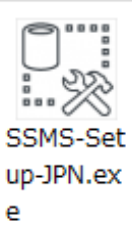

④ ようこそ画面では、「**インストール**」をクリック

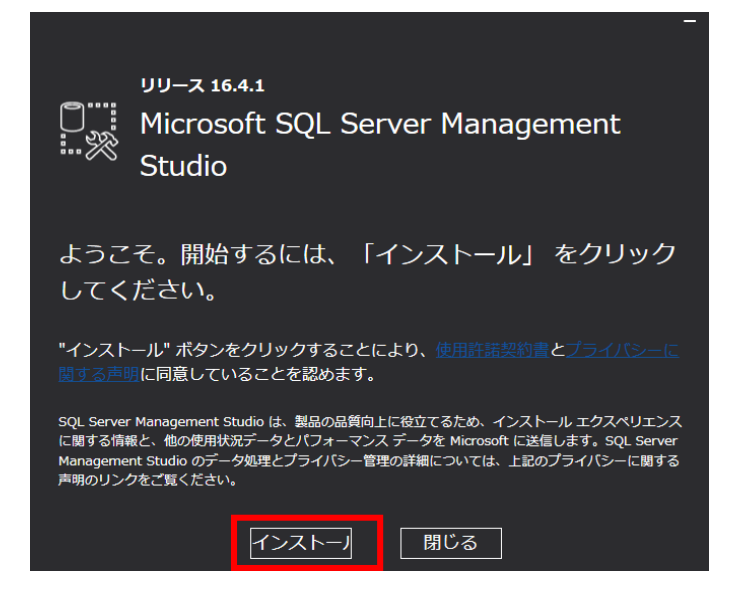

⑤ インストール終了の確認.「閉じる」をクリック.

|      | א−עע 16.4.1<br>Microsoft SQL Server Management<br>Studio |
|------|----------------------------------------------------------|
| セット  | 、アップが完了しました                                              |
| 指定され | たすべてのコンポーネントが正常にインストールされました。                             |
|      |                                                          |
|      |                                                          |
|      |                                                          |
|      | 閉じる                                                      |

⑥ 確認したいので, SQL Server インストールセンターの画面で、「**ツール**」をクリックする.

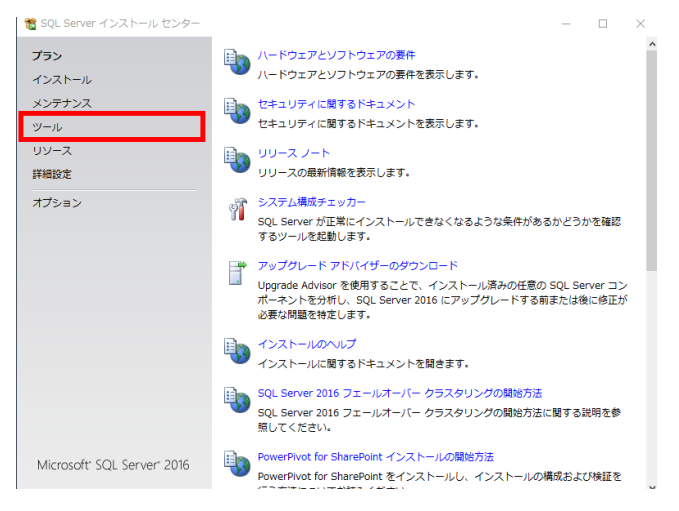

⑦ 「インストール済み SQL Server 機能の検出レポート」をクリック

| 🐮 SQL Server インストール センター     | – 🗆 X                                                                                                    |
|------------------------------|----------------------------------------------------------------------------------------------------|
| プラン<br>インストール                | <ul> <li>ジステム構成チェッカー</li> <li>SQL Server が正常にインストールできなくなるような条件があるかどうかを確認する<br/>ツールを起動します。</li> </ul>                                                                                                    |
| メフテリンス<br><b>ツール</b><br>リソース | インストール済み SQL Server 機能の検出レポート<br>ローカル サーバーにインストールされている、すべての SQL Server 製品と機能に関<br>するレポートを表示します。                                                                                                    |
| 詳細設定<br>オプション                | <ul> <li>SQL Server 用 Microsoft Assessment and Planning (MAP) Toolkit<br/>Microsoft Assessment and Planning (MAP) Toolkit Li, SQL Server への持に言用<br/>です、化素のテータース・インスタンスを SQL Server 2016 に整行するブランとそ<br/>の実施の包括的はプロセスの一部として、SQL Server、Oracle、MySQL, および<br/>Sybase のインストールの完全はネットワーク インペントリが提供されます。</li> <li>PowerPlovt 構成ソールを連用して、PowerPlovt 有のシールを</li> </ul> |
|                              | 一ムに配置します。                                                                                                    |
| Microsoft' SQL Server' 2016  |                                                                                                    |

## 3. ODBC データソースの作成

準備として次のことを決めておく

- 種類: システム DSN
- データソースの名前:ここでは「SQL Server」と設定する
- 接続する SQL Server:ここでは、ローカル接続
- ① Windows の管理ツールで「ODBC データソース(64 ビット)」を選ぶ

②「**システム DSN**」を選び,「追加」をクリック.

| 🜄 ODBC データ ソース アドミニストレーター (64 ビット)                                                                               | × |
|----------------------------------------------------------------------------------------------------|---|
| ューザー DSN システム DSN ファイル DSN ドライバー トレース 接続ブール バージョン情報                                                              |   |
| システム データ ソース(S):                                                                                                 |   |
| 名前 プラットフォーム ドライバー 追加(D)                                                                                          |   |
| 削除(尺)                                                                                                    |   |
| 構成(C)                                                                                                    |   |
|                                                                                                    |   |
|                                                                                                    |   |
|                                                                                                    |   |
| ODBC システム データ ソースには指定されたデータ プロバイダーへの接続方法に関する情報が格納されています。システム データ ソースは、NT サービスを含むこのコンピューター上のすべてのユーザーが認識することができます。 |   |
| OK キャンセル 適用(A) ヘルブ                                                                                               |   |

③ 今回は「ODBC Driver 13 for SQL Server」を選び, 「完了」をクリック

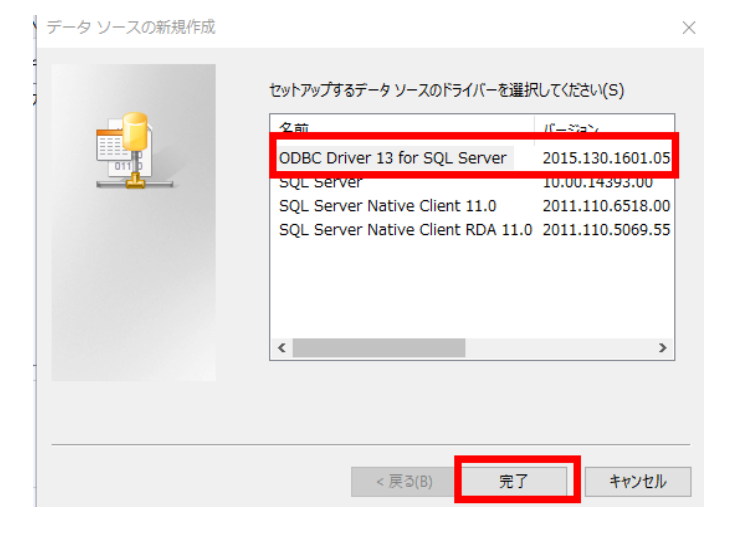

④ データソースの名前,接続する SQL Server を設定する.

| SQL Server に接続する | こめの新規データ ソースを作成する                                                                                                    | × |
|------------------|----------------------------------------------------------------------------------------------------|---|
| SOL Server       | このウィザードでは、SQL Server (は接続するため)に使用する ODBC データ ソースを作成します。<br>新しいデータ ソースの名前を入力してださい。<br>名前(M): [SQL Server<br>データ ソースについての規則を入力してください。<br>[取用(D): [SQL Server]<br>推続する SQL Server を選択してください。<br>サーバー(S): [DESKTOP-LDSG00Q |   |
|                  | 完了 次へ(N) > キャンセル ヘルブ                                                                                                    |   |

⑤ 「統合 Windows 認証を使う」をチェックし、「次へ」をクリックする.

| Microsoft SQL Server 用の | DSN の設定                                                                         | ×              |
|-------------------------|---------------------------------------------------------------------------------|----------------|
| ŠQL Server              | SQL Server が、ログイン ID の権限の確認を行う方法を指定しま<br>● 統合 Windows 認証を使う(W)<br>SPN (省略可能(N): | <del>त</del> . |
|                         | 〇 ユーザーが入力する SQL Server 用のログイン ID とパスワ                                           | ードを使う(S)       |
|                         | ログイン ID(L): user                                                                |                |
|                         |                                                                                 |                |
|                         |                                                                                 |                |
|                         |                                                                                 |                |
|                         |                                                                                 |                |
|                         |                                                                                 |                |
|                         |                                                                                 |                |
| ·                       |                                                                                 |                |
|                         | < 戻る(B) 次へ(N) >                                                                 | キャンセル ヘルプ      |

「次へ」をクリックする.

| ミラー サーバー(M):                                                                 |                                                                                                    |
|------------------------------------------------------------------------------|----------------------------------------------------------------------------------------------------|
| ミラー サーバーの SPN (省略可能)(P):                                                     |                                                                                                    |
| □ データベース ファイル名を添付する(H):                                                      |                                                                                                    |
| ✓ ANSI の引用符付き識別子を使用する(U) ✓ ANSI の NULL, 埋め込み文字、警告を使用する(A)<br>アプリケーションの目的(D): |                                                                                                    |
| READWRITE                                                                    | ~                                                                                                    |
| □ マルチサブネット フェールオーバー(F)                                                       |                                                                                                    |
| ☑ 透過的なネットワーク IP ソリューション(T)                                                   |                                                                                                    |
|                                                                              |                                                                                                    |
|                                                                              | <ul> <li>ミラー サーバーの SPN (省略可能)(P):</li> <li>ニ テータベース ファイル名を添けする(H):</li> <li>☑ ANSL 06 I用符付き歳別千を使用する(U)</li> <li>☑ ANSL 06 I用符付き歳別千を使用する(U)</li> <li>☑ ANSL 00 NULL、埋め込み文字、警告を使用する(A)</li> <li>アブリケーションの目的(D):</li> <li>READWRITE</li> <li>□ マルタサザスット フェールオーバー(F)</li> <li>☑ 透過的なネットワーク IP ソリューション(T)</li> </ul> |

⑦ 「完了」をクリックする.

| Monada    | (Default)                                      |   |
|-----------|------------------------------------------------|---|
| SQLServer | □データに強力な暗号を使用する(Y)                             |   |
|           | √文字データを変換する(P)                                 |   |
|           | □出力時の通貨、数値、日付、時刻の形式にはシステムの地域設定を使用する(U)         |   |
|           | □ 実行時間が長いクエリを以下のログ ファイル(こ(保存する(S):             |   |
|           | C:¥Users¥user¥AppData¥Local¥Temp¥QUERYLOG 参照(F | 0 |
|           | 保存するクエリの最短所要時間(ミリ秒)(L): 30000                  |   |
|           | □ ODBC ドライバーの統計情報ログを以下のログ ファイルに保存する(O)         |   |
|           | C:¥Users¥user¥AppData¥Local¥Temp¥STATSLOG 参照(W |   |
|           | 接続再試行回数(T): 1                                  |   |
|           | 接続再試行間隔(秒)(1): 10                              |   |
|           |                                                |   |

⑧ 「データソースのテスト」をクリックする.

| ODBC Microsoft SQL Server セットアップ                                                                                                    | $\times$ |
|----------------------------------------------------------------------------------------------------|----------|
| 以下の設定で、新規の ODBC データソースが作成されます:                                                                                                    |          |
| Microsoft ODBC Driver for SQL Server Version 13.00.1601                                                                                                    | $\sim$   |
| データソース名: SQL Server<br>データソースの説明F SQL Server<br>サーバー: DESKTOP-LDSG00Q<br>統合セキュリティを使用する: Yes<br>データベース: (Default)<br>言語: (Default)<br>言語: (Default)<br>データの暗号化: No<br>信頼できるサーバー証明書: No<br>信頼できるサーバー証明書: No<br>行動間の長いかIPを可かに記録する: No<br>文字データを変換: Yes<br>実行時間の長いかIPを可りに記録する: No<br>地域設定を使用する: No<br>ANSIのJ NULL、埋め込み文字、警告を使用する: Yes |          |
|                                                                                                    | $\sim$   |
| データ ソースのテスト(T) OK キャンセ                                                                                                    | ιL       |

- ⑨ データソースのテストの結果,「**テストは無事に終了しました**」と表示されることを確認
- する.「**OK**」をクリックする.

| SQL Server ODBC データ ソース                                         | テスト >                           |
|-----------------------------------------------------------------|---------------------------------|
| テスト結果                                                           |                                 |
| Microsoft ODBC Driver for SQI                                   | . Server Version 13.00.1601 🛛 🔺 |
| 接続テストを実行中です…                                                    |                                 |
| 接続を試みています<br>接続が確立されました<br>オプションの設定を確認しています<br>サーバーとの接続を解除しています |                                 |
| テストは無事に完了しました。                                                  |                                 |
|                                                                 |                                 |
|                                                                 |                                 |
|                                                                 |                                 |
|                                                                 |                                 |
|                                                                 | V                               |
|                                                                 | OK                              |

### ⑩ 新規の ODBC データソースを作成したいので、「OK」をクリックする

| ODBC Microsoft SQL Server セットアップ                                                                                                    | ×     |
|----------------------------------------------------------------------------------------------------|-------|
| 以下の設定で、新規の ODBC データソースが作成され                                                                                                    | ます:   |
| Microsoft ODBC Driver for SQL Server Version 13.00.1601<br>データ ソース名: SQL Server<br>データ ソースの説明: SQL Server<br>サーバー: DESKTOP-LDSQ00Q<br>統合セキュリティを使用する: Yes<br>データベース: (Default)<br>言語: (Default)<br>データの暗号化: No<br>信頼できるサーバー証明書: No<br>複数のアクティガな結果セット (MARS): No<br>文字データを変換: Yes<br>実行時間の長いクエリをログに記録する: No<br>地域設定を使用する: No<br>私NSL 051開符付き識別子を使用する: Yes | ^     |
| ANSI (() NULL、理の込み文子、警告を使用する: Yes                                                                                                    |       |
| ቻ – タゾースのテスト(T) OK                                                                                                    | キャンセル |

## 4. ODBC データソースに A5:SQL MK-2 を用いて接続

A5:SQL MK-2 は便利なツール. 作者に感謝.

① A5:SQL Mk-2 を起動

② 2か所にチェックし、「追加」をクリック.

- ・64 ビット ODBC システムデータソースを列挙する
- ・64 ビット ODBC ユーザデータソースを列挙する

| 💦 データベースの追加と削除                                    | -     |      | $\times$    |
|---------------------------------------------------|-------|------|-------------|
| データベースへの接続情報を登録します。データベースはあらかじめ作成され接続できる状態になっている必 | 要がありま | す。   |             |
| localhost (SQL Server)                            |       |      |             |
|                                                   |       |      |             |
|                                                   |       |      |             |
|                                                   |       |      |             |
|                                                   |       |      |             |
|                                                   |       |      |             |
|                                                   |       |      |             |
|                                                   |       |      |             |
| 「データベースツリーでデータベース名を「/ 」で区切って階層構造で表示する             |       |      |             |
| ☑ 64bit ODBCシステムデータソースを列挙する                       |       |      |             |
| ☑ 64bit ODRC ユーザーデータソースを列挙する                      |       |      |             |
| <b>追加(A)</b> 修正(E) 削除(D) コピー(Z) リネーム(R)           | [     | 💥 閉じ | <u>る(C)</u> |

③ **ODBC での接続**を行ってみたいので、「Microsoft SQL Server と SQL Server Compact」 は選ばずに「**ADO (OLE DB, ODBC)**」を選ぶ.

| 追加するデータベースの接続タイプを選択                                                                                                    |
|----------------------------------------------------------------------------------------------------|
| 商用データベース (クライアント/サーバー)                                                                                                    |
| Oracle Database (OCI経由 or 直接接続) ( <u>O</u> )                                                                                                    |
| IBM DB2 (ODBC経由) (2)                                                                                                    |
| Microsoft SQL ServerとSQL Sercer Compact (OLE DB) ( <u>S</u> )                                                                                                    |
| Interbase/Firebird (クライアントライブラリ使用) (J)                                                                                                    |
| オープンソースデータベース (クライアント/サーバー)                                                                                                    |
| PostgreSQL (直接接続) (P)                                                                                                    |
| MySQL/MariaDB (直接接続) ( <u>M</u> )                                                                                                    |
| デスクトップ向けデータベース                                                                                                    |
| SQLite (sqlite3.dll経由) (L)                                                                                                    |
| Microsoft Access (ODBC経由) (J)                                                                                                    |
| ₹ <mark>₽₩</mark>                                                                                                    |
| ADO (OLE DB, ODBC) ( <u>A</u> )                                                                                                    |
| Oracle Database に接続する時に使います。Oracle Client (x64)を経由した<br>接続(OCI経由)と、Oracle Client (x64)を利用しない接続方法(直接接続を<br>選択することが出来ます。Oracle Client (x64)がインストールされていない場合<br>は直接接続を利用して下さい。 |

④ 接続文字列を設定したいので,接続文字列の「・・・」をクリック.

| データベースの内容を登録 - ADO接続                               | ×  |
|----------------------------------------------------|----|
| 接続文字列                                              |    |
|                                                    |    |
| パスワード<br>パスワードを指定すると、上記接続文字列中の Password=の値が置換されます。 |    |
| テスト接続 🛛 🗸 キャン                                      | セル |

| プロバイダー 接続 詳細設定 すべて                                                                                                    |
|----------------------------------------------------------------------------------------------------|
| 接続するデータを選択します:                                                                                                    |
| OLE DB プロバイダー                                                                                                    |
| Microsoft OLE DB Provider for Applysis Services 13.0<br>Microsoft OLE DB Provider for ODBC Drivers                                                                                                    |
| Microsoft OLE DB Provider for Search<br>Microsoft OLE DB Provider for SQL Server<br>Microsoft OLE DB Simple Provider<br>MSDataShape<br>OLE DB Provider for Microsoft Directory Services<br>OLE DB Provider for SQL Server Integration Services<br>SQL Server Native Client 11.0<br>SQL Server Native Client RDA 11.0 |
| 次へ (N)>>                                                                                                    |
| OK キャンセル ヘルプ                                                                                                    |

⑥ 接続したいデータソースを選び,「接続のテスト」をクリック.

| iii データ リンク プロパティ X             |
|---------------------------------|
| プロパイダー 接続 詳細設定 すべて              |
| ODBC データに接続するために、次の項目に情報を入力します: |
| 1. データ ソースを指定します:               |
| ● データソース名を使用する(D):              |
| ✓ 更新(R)                         |
| Excel Files                     |
| SQL Server                      |
| ビルド(U)                          |
| 2. サーバーへのログオンに必要な情報を入力します:      |
| ユーザー名(N):                       |
| パスワード(P):                       |
| □パスワードを空にする(B) □パスワードを保存する(S)   |
| 3. 使用する初期カタログを入力します(I):         |
|                                 |
| 接続のテスト(T)                       |
|                                 |
| OK キャンセル ヘルプ                    |

⑦ 「接続のテストに成功しました。」を確認し「OK」をクリック.

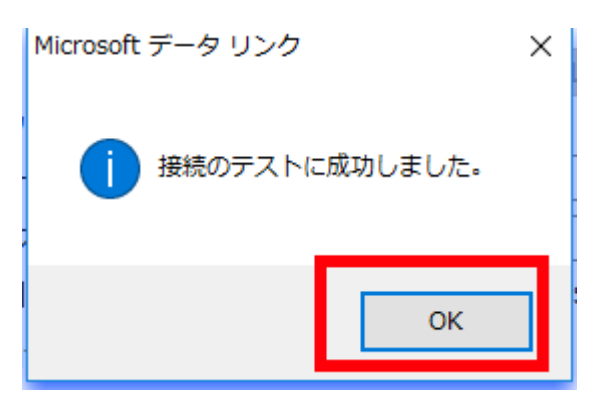

⑧ 「**OK**」をクリック.

| 前 データリンクプロパティ >                                                             |
|-----------------------------------------------------------------------------|
| プロパイダー 接続 詳細設定 すべて                                                          |
| ODBC データに接続するために、次の項目に情報を入力します:<br>1. データ ソースを指定します:<br>④ データ ソース名を使用する(D): |
| SQL Server         更新(R)           ○ 接続文字列を使用する(0)         (四)              |
|                                                                             |
| 2. サーハーへのロリオスに必要な消費物で入りします:<br>ユーザー名(N):                                    |
| バスワード(P):                                                                   |
| 3. 使用する初期カタログを入力します(I):                                                     |
| 接続のテスト(T)                                                                   |
| OK キャンセル ヘルブ                                                                |

⑨ 接続文字列を確認し、「OK」をクリック.

| データベースの内容を登録 - ADO接続                                                           |       |       | ×       |
|--------------------------------------------------------------------------------|-------|-------|---------|
| 接続文字列<br>Provider=MSDASQL.1;Persist Security Info=False;Data Source=SQL Server |       |       |         |
| パスワード<br>パスワードを指定すると、上記接続文字列中の Password=の値が置換されま                               | इ.    |       |         |
|                                                                                | テスト接続 | <₽ ОК | * キャンセル |

10 データベース別名を設定し,「OK」をクリック.

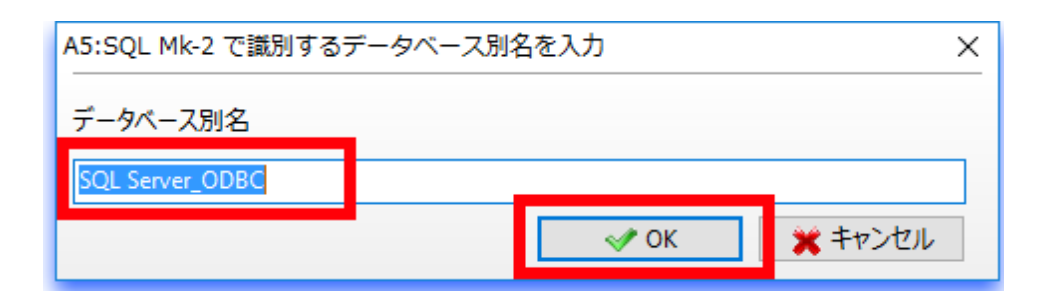

#### ① 「閉じる」をクリック.

| ■ データベースの追加と削除                                | -         |      | $\times$ |
|-----------------------------------------------|-----------|------|----------|
| データベースへの接続情報を登録します。データベースはあらかじめ作成され接続できる状態になっ | ている必要がありま | す。   |          |
| ocalhost (SQL Server)                         |           |      |          |
| SQL Server_ODBC                               |           |      |          |
|                                               |           |      |          |
|                                               |           |      |          |
|                                               |           |      |          |
|                                               |           |      |          |
|                                               |           |      |          |
|                                               |           |      |          |
|                                               |           |      |          |
|                                               |           |      |          |
|                                               |           |      |          |
|                                               |           |      |          |
| ]データベースツリーでデータベース名を「/」で区切って階層構造で表示する          |           |      |          |
| ☐ 64bit ODBCシステムテータソースを列挙する                   |           |      |          |
| ]64bit ODBCユーザーテータソースを列挙する                    |           |      | _        |
| 追加(A) 修正(5) 削除(5) コピー(7) リネーム(8)              |           | 😪 閉じ | ZICI     |